## VetPMP

How to enter a prescription

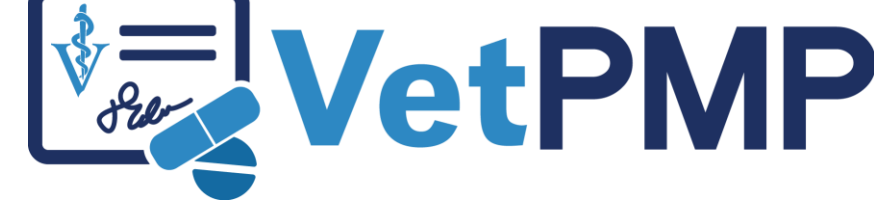

vetpmp.org

# Entering a first prescription for a pet

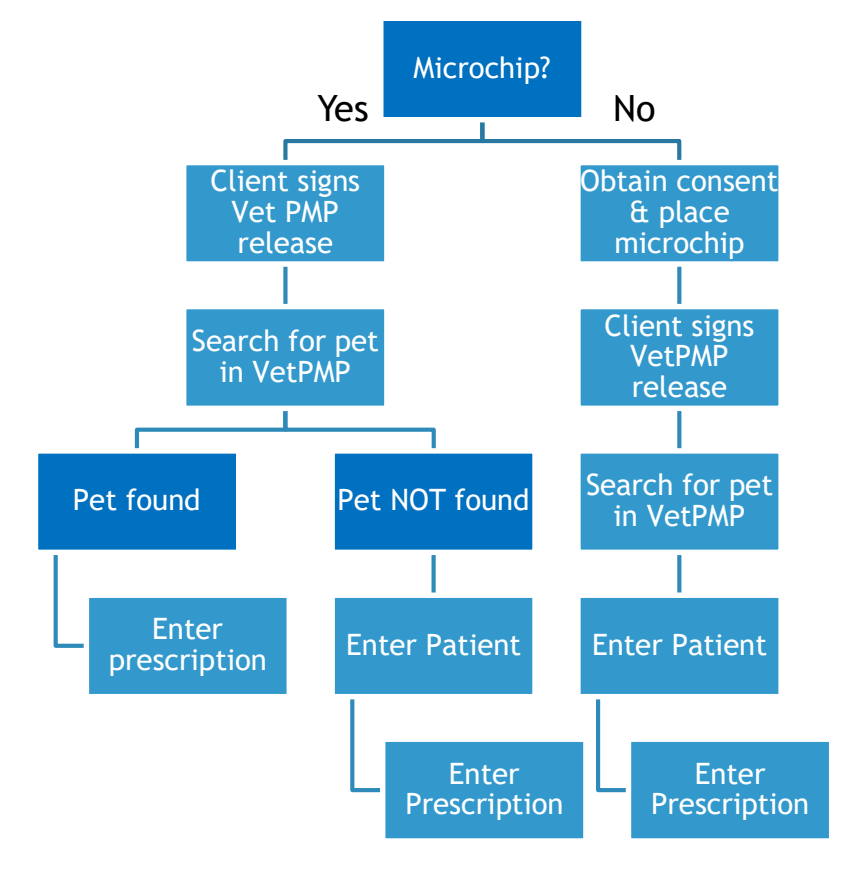

### Log-in at www.vetpmp.org.

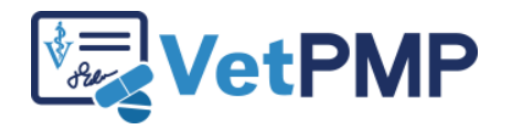

Please enter your username and password.

| username | P | m | а | rn | SP | u |
|----------|---|---|---|----|----|---|

Password

.....

Login

### Click "Find an Animal"

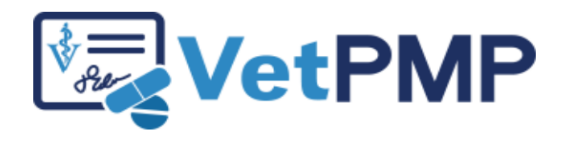

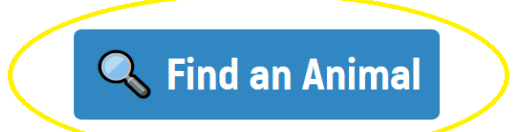

③ User Profile: Jennifer Schurrer

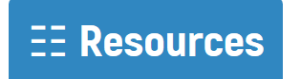

## Enter the pet's microchip number

Please scan the animal's microchip to find the prescription records.

| Microchip ID |      |  |
|--------------|------|--|
|              |      |  |
|              |      |  |
|              | Find |  |

- Free type
- Copy paste from electronic medical records
  - Use a bar code scanner to scan bar code sticker in medical record

## Find the pet

## Pet not yet in the VetPMP

Add a pet first

#### **Animal Information**

Microchip ID not found.

🔍 Search Again

+ Create New Animal Re

#### Pet in the VetPMP

#### Animal Information

Name: Species: Breed: Sex: Date of Birth: Age: Microchip ID: Fake Pet Canine Golden Retriever Male 01/02/2013 6 Years, 5 Months, 18 Days test

### Pet in the VetPMP

Click "Add a Prescription"

#### Animal Information

Name: Species: Breed: Sex: Date of Birth: Age: Microchip ID: Fake Pet Canine Golden Retriever Male 01/02/2013 6 Years, 5 Months, 18 Days

test

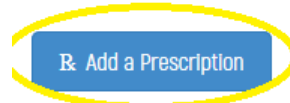

### Pet in the VetPMP

- RX Date: date prescribed, it will automatically enter current day, can change as needed
- Drug Name: select from drop down list
- Enter DVM numeric license number
- Click "Next Step"

#### **Add Prescription**

Added By:

**RX Date:** 

Drug Name:

Prescribing Vet License ID:

| Phenobarbital | ~ |
|---------------|---|
| Next Step     |   |
|               |   |
|               |   |
|               |   |
|               |   |

**Jennifer Schurrer** 

## Pet in the VetPMP - Add Prescription

- Clinic Name: Select from dropdown menu
- Action: Select from dropdown menu
  - Written Prescription
  - Prescribed & Dispense
  - DECLINED to prescribe
- Concentration: Select from dropdown menu
- Quantity: free type
- Unit of Measure: Select from dropdown menu
- Directions for use: free type
- Refills: Select from dropdown menu

**Add Prescription** 

| Added By:           | Jennifer Schurrer                 |  |
|---------------------|-----------------------------------|--|
| RX Date:            | 06/20/2019                        |  |
| Drug Name:          | Phenobarbital                     |  |
| Drug Control Level: | 5                                 |  |
| Prescribing Vet:    | Jennifer Schurrer                 |  |
| Clinic Name:        | East Central Veterinarians - Mora |  |
| Action:             | ~                                 |  |
| Concentration:      | ~                                 |  |
| Quantity:           |                                   |  |
| Unit of Measure:    | ×                                 |  |
| Directions for Use: |                                   |  |
| Refills:            | 0                                 |  |
| <u>Go Back</u>      | Next Step                         |  |
|                     |                                   |  |

#### Example Add Prescription

| Added By:           | Jennifer Schurrer            |  |
|---------------------|------------------------------|--|
| RX Date:            | 06/20/2019                   |  |
| Drug Name:          | Phenobarbital                |  |
| Drug Control Level: | 5                            |  |
| Prescribing Vet:    | Jennifer Schurrer            |  |
| Clinic Name:        | East Central Veterinarians   |  |
| Action:             | Prescribed and Dispensed     |  |
| Concentration:      | 60 mg                        |  |
| Quantity:           | 30                           |  |
| Unit of Measure:    | tablets                      |  |
| Directions for Use: | Give by mouth 1 tablet every |  |
| Refills:            | 11                           |  |

| 6/20/2019                             |        |
|---------------------------------------|--------|
| henobarbital                          |        |
|                                       |        |
|                                       |        |
| ennifer Schurrer                      |        |
| East Central Veterinarians - Mora     | $\sim$ |
|                                       | _      |
| Prescribed and Dispensed              | $\sim$ |
|                                       |        |
| 60 mg                                 | $\sim$ |
| 30                                    |        |
|                                       |        |
| tablets                               | $\sim$ |
|                                       |        |
| Give by mouth I tablet every 12 hours |        |
|                                       |        |
|                                       |        |
| 1                                     | $\sim$ |
|                                       | _      |

<u>Go Back</u>

Next Step

## Congratulations on entering a prescription!

#### **Prescription Added**

**View Prescription**